https://meinemitglieder.de/wiki/ - MeineMitglieder.de/wiki

Permanent link: https://meinemitglieder.de/wiki/doku.php?id=anmeldung:passwort-vergessen&rev=1560846102

Last update: 2021/02/16 07:15

From:

MeineMitglieder.de/wiki - https://meinemitglieder.de/wiki/

## **Neues Passwort anfordern**

## Link zur Anmeldung

Auf der Internetseite https://MeineMitglieder.de findest Du (oben rechts) einen Button "LogIn".

1/1

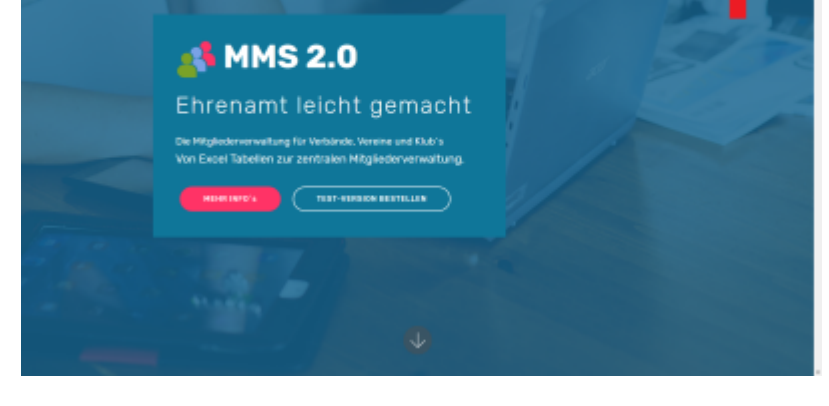

## Passwort vergessen

Auf der LogIn Seite klickst Du (oben rechts) auf "Passwort vergessen" und gibst dann Deine eMail Adresse und ein neues Passwort in die entsprechenden Felder ein. MMS 2.0 sendet Dir eine eMail in der Du den Link bestätigen musst. Danach ist der Zugang mit dem neuen Passwort freigeschalten.

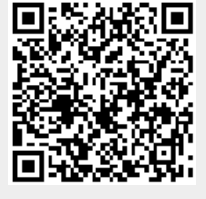

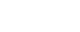